## 利用するトークンの登録方法(初期設定)

- スマートフォン操作編 -

| 1.当金庫ホームページ                                                                            |                                                                                                    |
|----------------------------------------------------------------------------------------|----------------------------------------------------------------------------------------------------|
| 当金庫ホームページ【個人インターネットバン<br>キング】の【ログイン】をタップします。<br>画面は一例です。ご利用の環境により、画面表<br>示が異なる場合があります。 | <ul> <li>▲ 単変なおりさく</li> <li>シストル通知における「セキュリティ警告語面」が<br/>あたれる年にこりにでいます。</li> <li>・ Windows101 の対応および推環環境の変更につ<br/>いてにない。</li> <li>・ サンロ・オンジングキッ月7日よりの</li> <li>・ サンコ・ブレミアムネットの目のごう用について</li> <li>・ サンコ・ブレミアムネットの目のご利用について</li> <li>・ サンコ・ブレミアムネットの目のご利用について</li> <li>・ サンコ・ブレミアムネットの目のご利用について</li> <li>・ サンコ・グレミアムネットの目のご利用について</li> <li>・ サンコ・グレミアムネットの目のご利用について</li> <li>・ サンコ・グレミアムネットの目のご利用について</li> <li>・ サンコ・グレミアムネットの目のご利用について</li> <li>・ サンコ・グレミアム・ジェンジングンクシング</li> <li>・ サンコ・グレミアム・ジェンジングングングングングングングングングング</li> <li>・ サンコ・グレミアム・ジェンジングングングングングングングングングングングングングングングングングング</li></ul>   |
| 2.ログイン画面                                                                               |                                                                                                    |
| ログイン画面の下段にある【利用開始】をタッ<br>プします。                                                         | 日ログイン         契約書10         マンオボタンを押してください。         ジンガボワンを押してください。         クログイン         パスワード         パスワード         ・シンデキがパンマをびりますので、ご注意ください。         ・ジブラウガの「反る」ボシンは使用しないでください。         ・ンプラウガの「反る」ボシンは使用しないでください。         ・ご利用のしいまなびブラウザや文子の大きさによっては、画面のレイアウトが若干掛れる場合がありますが、お取りには影響ありません。         ・シスマートフォンでは、ブラウザのログインパスワードを入力してください。         ・フンタイムパスワードを理用開始する場合は、「利用開始」ボッンを押してください。         ・シンタイムパスワードを利用開始する場合は、「利用開始」ボッンを押してください。         ・シンタイムパスワードを利用開始する場合は、「利用用加」ボッを押してください。         ・シンタイムパスワードを利用開始する場合は、「利用用加」ボッと押してください。         ・シンタイムパスワードを利用用加上する場合は、「利用中止」ボッと押してください。 |
| 3.利用者認証画面                                                                              |                                                                                                    |
| 「契約者ID(利用者番号)」と「ログインパス<br>ワード」を入力し【次へ】をタップします。                                         | ワンタイムバスワード利用開始       この         日間朝鮮語 > ウンタイムバスワード利用開始の流れ       1         1. トークンの準備       ワンタイムバスワードの利用を開始されるお         客様は、事前にトークンをご用意ください。       トークンの詳細は、ページ中星の「トークン         の運類と入手方法」をご覧ください。       2. ワンタイムバスワードの利用を開始されるお         2. ワンタイムバスワードの利用を開始されるお       医様は、事前にトークンの詳細は、ページ中星の「トークン         の運動と入手方法」をご覧ください。       2. ワンタイムバスワードの登録         以下の入力欄に契約者IDおよびログインバス       ワードを入力し、「次へ」ボタンを押してください。         アードを入力し、「次へ」ボタンを押してください。       第         ご買       次へ                                                                                                    |

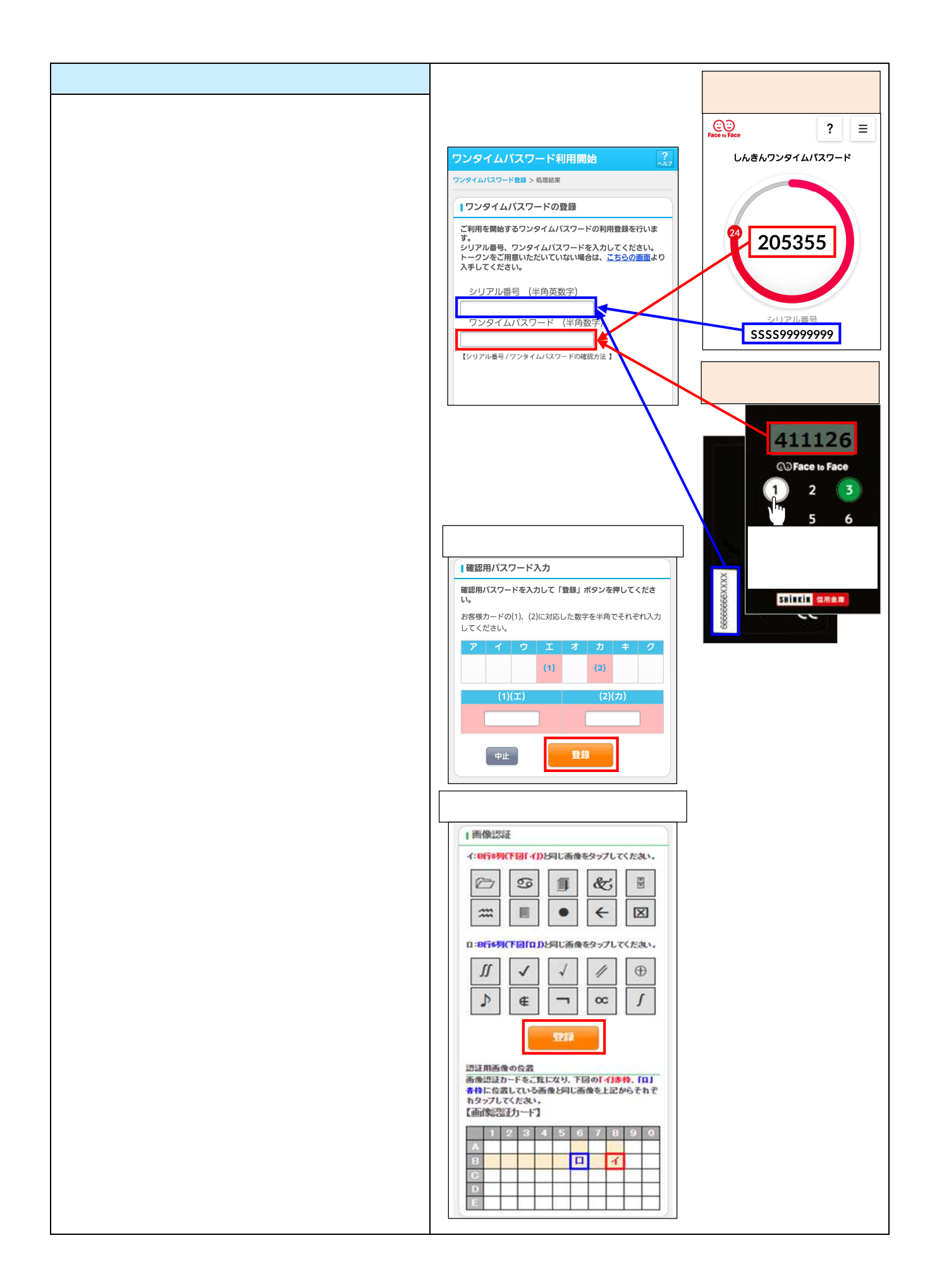

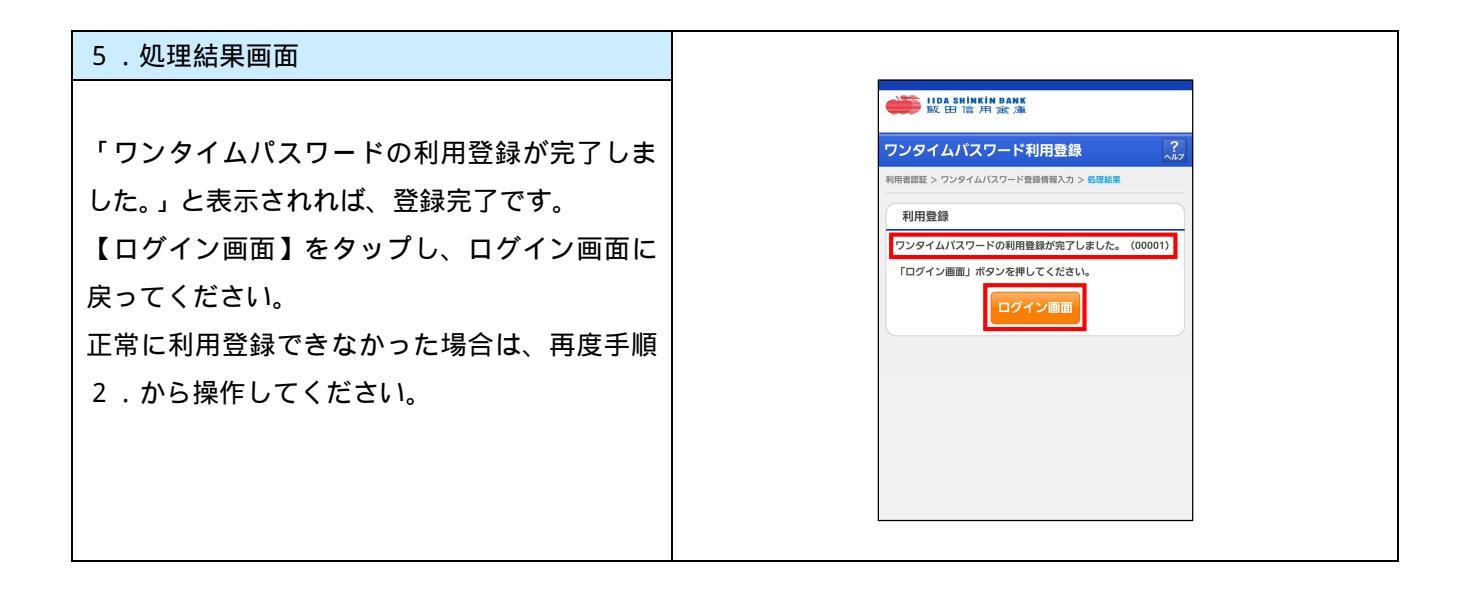